# ADSP Access Point Test How-To Guide

Zebra and the Zebra head graphic are registered trademarks of ZIH Corp. The Symbol logo is a registered trademark of Symbol Technologies, Inc., a Zebra Technologies company. © 2016 Symbol Technologies, Inc.

# **Table of Contents**

| 1 | Introduction                              | 5  |
|---|-------------------------------------------|----|
| 2 | System Diagram                            | 5  |
| 3 | Licensing AP Test                         | 7  |
| 4 | Configuring AP Test                       | 8  |
|   | 4.1 Scheduled AP Tests                    | 9  |
|   | 4.2 Managing APT Profiles                 | 10 |
|   | 4.2.1 Creating APT Profiles               | 10 |
|   | 4.2.2 Deleting APT Profiles               | 19 |
|   | 4.2.3 Scheduling AP Tests                 | 19 |
|   | 4.3 On-Demand AP Tests                    | 21 |
|   | 4.3.1 Initiating AP Tests                 | 22 |
|   | 4.3.2 Analyzing Test Results              | 23 |
|   | 4.3.3 Saving APT Configuration            | 26 |
|   | 4.4 Configuring AP Test in Action Manager | 26 |
| 5 | Interpreting AP Test Alarms               | 29 |
| 6 | Supported Devices                         |    |

# **Table of Figures**

| Figure 1: ADSP System Architecture                       | 6  |
|----------------------------------------------------------|----|
| Figure 2: No AP Test License Error                       | 8  |
| Figure 3: Launching Scheduled AP Test                    | 9  |
| Figure 4: Schedule AP Tests                              | 10 |
| Figure 5: Manage AP Test Profiles Window                 | 10 |
| Figure 6: Adding and Removing APT Profiles               | 11 |
| Figure 7: Connectivity Profile Window                    | 12 |
| Figure 8: APT - Station Tab Configuration                | 14 |
| Figure 9: APT – Captive Portal Configuration             | 15 |
| Figure 10: APT - Network Tab Configuration               | 17 |
| Figure 11: APT - Throughput Tab Configuration            | 18 |
| Figure 12: Deleting APT Profiles                         | 19 |
| Figure 13: Scheduling an AP Test                         | 20 |
| Figure 14: Adding Scheduled AP Test                      | 20 |
| Figure 15: Launching On-demand AP Test                   | 22 |
| Figure 16: On-Demand AP Test Window                      | 22 |
| Figure 17: AP Test Results Window                        | 24 |
| Figure 18: Packet Capture during AP Test                 | 25 |
| Figure 19: Saving APT Profile                            | 26 |
| Figure 20: Action Manager Main Window                    | 27 |
| Figure 21: Creating AP Test Action Rule                  | 27 |
| Figure 22: Selecting AP Test Action                      | 28 |
| Figure 23: Selecting Scope and Alarms for AP Test Action | 28 |
| Figure 24: Expert Help on AP Test Alarms                 | 29 |

# **Document Conventions**

The following graphical alerts are used in this document to indicate notable situations:

- √
  - **NOTE** This symbol indicates something of special interest or importance to the reader. Failure to read the note will not result in physical harm to the reader, equipment or data.

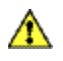

**CAUTION** This symbol indicates that if this information is ignored, the possibility of data or material damage may occur.

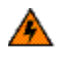

**WARNING!** This symbol indicates that if this information is ignored the possibility that serious personal injury may occur.

## **1** Introduction

Access Point (AP) Test is part of the advanced troubleshooting module of the AirDefense Services Platform (ADSP.) AP Test is a tool that helps you (as an IT administrator) to track network failures using an automated or manual AP connectivity test. You can create test profiles to verify the availability of different network components and application servers right from Layer-2 to Layer-4.

AP Test generates alarms to indicate a failure of one or more of the test conditions in the test profile. These alarms indicate high priority events that may be preventing the wireless applications from operating properly. An Action can be set up for each alarm; for example, to send an e-mail notification to appropriate the network administrator so that corrective action can be taken.

## 2 System Diagram

The following figure depicts system components involved in an AP Test. In order to use AP Test functionality, the deployment should have an AirDefense appliance with one or more Sensors, or radio share enabled Access Points.

Sensors or radio share enabled AP collect frames transmitted by 802.11a-b-g-n compliant devices, and sends that data to a central ADSP server for analysis and correlation.

ADSP provides the most advanced wireless LAN troubleshooting with a distributed architecture of remote Sensors or radio share enabled AP that communicate with a centralized server.

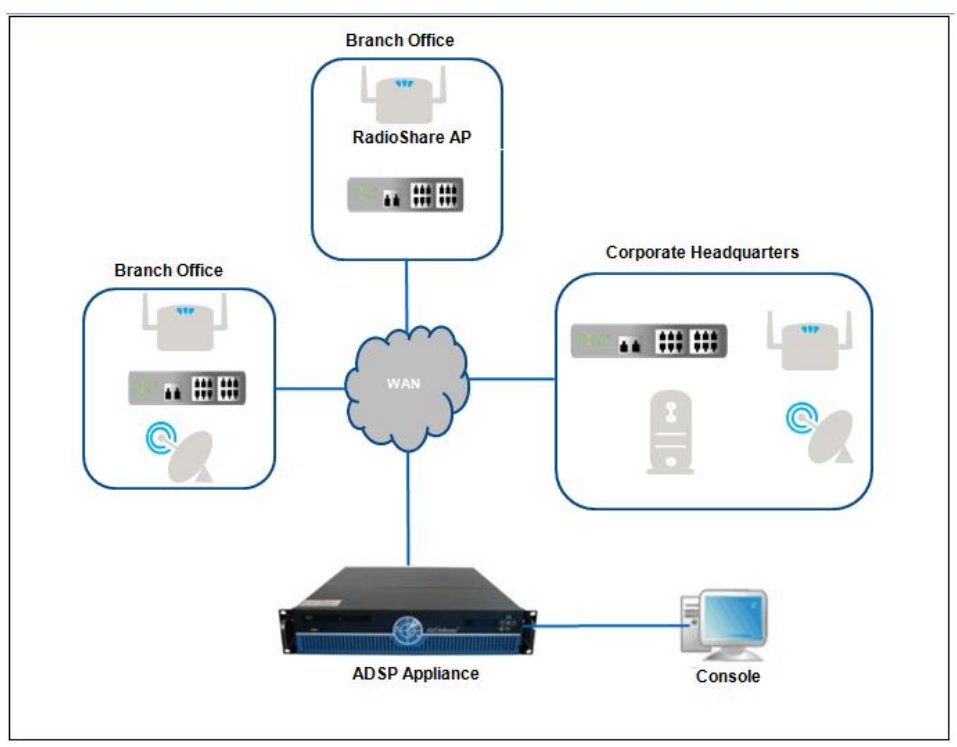

Figure 1: ADSP System Architecture

The AP Test is accomplished by using a deployed Sensor as a wireless station to connect to an AP and validating appropriate network resources (layer-2 to layer-4) that can be reached.

AP Testing allows validation of wireless authentication, encryption, DHCP, ACL and firewall testing, general network connectivity, and application availability testing. These connectivity tests can be run automatically or manually providing proactive notification that the network resources may be unavailable.

# 3 Licensing AP Test

AP Test is part of the Advanced Troubleshooting Module and requires a license for unlocking this functionality in the ADSP appliance.

AP Test requires a license for each device, where the device can be a Sensor or a radio share enabled AP. Note that, the Sensor can be a dedicated Sensor device or a dual-radio AP where one radio is configured for a Sensor and other for WLAN mode.

Radio Share AP Test license can be used in environments where there are no dedicated Sensors. Customers with the existing WLAN infrastructure can benefit from radio share license to gain access to Advanced Troubleshooting tools and maximize the return on their WLAN investment.

| Part Number  | Description                                                    |
|--------------|----------------------------------------------------------------|
| AD-APSN-P-1  | AirDefense AP Test license for one (1) Sensor.                 |
|              | NOTE Must add a first-year maintenance/service program to this |
|              | product SKU.                                                   |
| AD-APRS-P-1  | AirDefense Radio Share AP Test license for one (1) AP.         |
|              | NOTE Must add a first-year maintenance/service program to this |
|              | product SKU.                                                   |
| ADB-NARS-P-1 | AirDefense Radio Share license, Network Assurance bundle for   |
|              | one (1) AP. Includes: AP Test, Adv. Forensics, Connectivity    |
|              | Troubleshooting, LiveRF and Spectrum Analysis.                 |
|              | NOTE Must add a first-year maintenance/service program to this |
|              | product SKU.                                                   |

The following table provides different licensing options for the AP Test module.

#### Table 1: License Options for AP Test

The license can be applied on an ADSP appliance. In ADSP version 9.x, you can apply the above licenses from **Configuration** > **Appliance Platform** > **Appliance Licensing** in the ADSP User Interface.

Note that, if you run an AP Test on a BSS, where there is no licensed Sensor or Radio Share enabled AP available, you will see the following error.

| AP Test- AirDefense Shelter                        |              |
|----------------------------------------------------|--------------|
| Scope: 🦣 Motorola:86:2c:75 [b,g,n]                 |              |
| <b>↓</b>                                           | Save Profile |
| Security Station Network Throughput                |              |
| SSID: DevMgmt_106                                  |              |
| Authentication: Open                               |              |
| Key Generation: None 🗸                             |              |
| Unicast Encryption: None                           |              |
| Multicast Encryption: None                         |              |
|                                                    |              |
|                                                    |              |
| Error                                              |              |
|                                                    |              |
| There is no licensed sensor able to test this BSS. |              |
| ОК                                                 |              |
|                                                    |              |
|                                                    |              |
|                                                    |              |
|                                                    |              |
|                                                    |              |
|                                                    |              |
| Run Te                                             | st Cancel    |

Figure 2: No AP Test License Error

Please refer to Section 6 for details on the supported firmware versions for different Access Point and Sensor models for using AP Test.

# 4 Configuring AP Test

AP Test can be run in two ways:

• The **Scheduled AP Test** is an automatic test that can be scheduled to run at any specific time in a day or a week. This provides proactive notification to the IT staff about any issues regarding the availability of wireless and wired network resources and application servers.

• The **On-Demand AP Test** is a manual test.

## 4.1 Scheduled AP Tests

To access the **Scheduled AP Test** window, you must select **Menu** > **Scheduled AP Test**, as shown below.

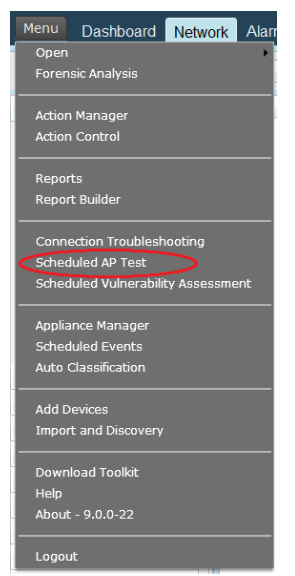

Figure 3: Launching Scheduled AP Test

The following window is displayed where you can schedule an AP Test. Please refer to next section for details on creating APT profiles.

| 🗷 So | hedule AP          | Tests - ADSP     |                   |                    |           |               |             |
|------|--------------------|------------------|-------------------|--------------------|-----------|---------------|-------------|
| 🔶 Ad | <b>id 📄</b> Edit 🗶 | Delete 🛛 🥝 Cance | l Test 📳 View Res | ults   🛃 Manage Pr | rofiles   |               | 69          |
|      | Name               | Profile          | Scope             | Last Test          | Next Test | Test Duration | Last Result |
|      |                    |                  |                   |                    |           |               |             |
|      |                    |                  |                   |                    |           |               |             |
|      |                    |                  |                   |                    |           |               |             |
|      |                    |                  |                   |                    |           |               |             |
|      |                    |                  |                   |                    |           |               |             |
|      |                    |                  |                   |                    |           |               |             |
|      |                    |                  |                   |                    |           |               |             |
|      |                    |                  |                   |                    |           |               |             |
|      |                    |                  |                   |                    |           |               |             |
|      |                    |                  |                   |                    |           |               | Close       |

Figure 4: Schedule AP Tests

## 4.2 Managing APT Profiles

Profiles make it easy to apply the same settings to different AP Tests. You can create different APT profiles to test networks with different SSIDs and authentication/encryption settings, or different resources on the network. These profiles can be modified or deleted if the network configuration or setup changes.

#### 4.2.1 Creating APT Profiles

To create an APT profile, press the **Manage Profiles** button in the **Schedule AP Tests** window, as shown below.

| Schedule AP Tests- ADSP |                   |                   |                  |           |               |             |  |  |
|-------------------------|-------------------|-------------------|------------------|-----------|---------------|-------------|--|--|
| 🕂 Add 📄 Edit 🕽          | 🕻 Delete 🛛 🖉 Canc | el Test 💼 View Re | sult. 🚱 Manage P | rofiles   |               | 4           |  |  |
| Name                    | Profile           | Scope             | Last Test        | Next Test | Test Duration | Last Result |  |  |
|                         |                   |                   |                  |           |               |             |  |  |
|                         |                   |                   |                  |           |               |             |  |  |
|                         |                   |                   |                  |           |               |             |  |  |
|                         |                   |                   |                  |           |               |             |  |  |
|                         |                   |                   |                  |           |               |             |  |  |
|                         |                   |                   |                  |           |               |             |  |  |
|                         |                   |                   |                  |           |               |             |  |  |
|                         |                   |                   |                  |           |               | Close       |  |  |
| L                       |                   |                   |                  |           |               |             |  |  |

Figure 5: Manage AP Test Profiles Window

The following window displays. From here you can create and delete the profiles for AP Test.

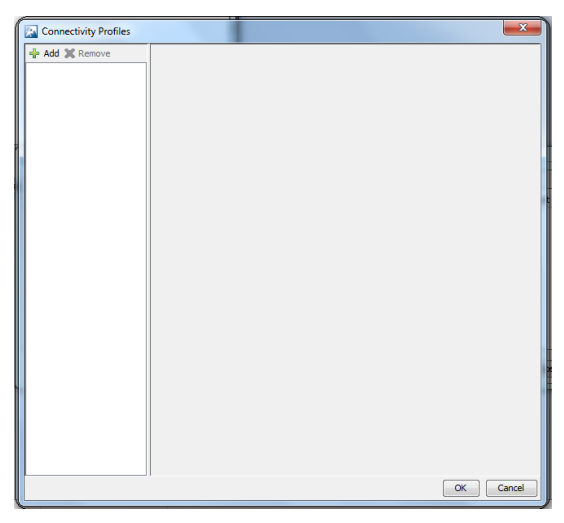

Figure 6: Adding and Removing APT Profiles

Press the **Add** button to create an APT profile. This brings up the **Connectivity Profiles** window as shown below.

| Connectivity Profiles  |                                                    | ×      |
|------------------------|----------------------------------------------------|--------|
| 🕂 Add 💢 Remove         | Profile Name: Temporary Profile Name               |        |
| Temporary Profile Name | Security Station Captive Portal Network Throughput |        |
|                        | SSID: O2wirelessF61BA1                             |        |
|                        | Authentication: Open 🗸                             |        |
|                        | Key Generation: None 🗸                             |        |
|                        | Unicast Encryption: None                           |        |
|                        | Multicast Encryption: None                         |        |
|                        |                                                    |        |
|                        |                                                    |        |
|                        |                                                    |        |
|                        |                                                    |        |
|                        |                                                    |        |
|                        |                                                    |        |
|                        |                                                    |        |
|                        |                                                    |        |
|                        |                                                    |        |
|                        |                                                    |        |
|                        |                                                    |        |
|                        |                                                    |        |
|                        |                                                    |        |
|                        | ОК                                                 | Cancel |

Figure 7: Connectivity Profile Window

Enter a profile name and configure the following sections in the APT profile.

- Security— configures the SSID and authentication settings
- Station—configures MAC address, and IP/DHCP settings used for STA to connect to AP
- Captive Portal—configures input parameters for validation of captive portal service
- Network—configures Layer-3 tests
- Throughput—configures downlink throughput test.

#### Security Tab

The **Security** tab provides fields for configuration of security parameters like authentication, key generation, encryption, and passphrase for the BSS to be tested. The following table describes the various fields, which are dependent on the type of BSS being tested.

| SSID           | Service Set Identifier (SSID) of the Access Point.                                                                                                    |
|----------------|----------------------------------------------------------------------------------------------------|
| Authentication | Type of authentication used to authenticate users on a local or remote (LDAP or RADIUS) server. Choices are <b>Open</b> , <b>Shared Key</b> , or <b>NetworkEAP</b> . |

| Key<br>Generation       | Method used to generate the keys that are necessary to encrypt data. Choices are <b>None</b> , <b>802.1x</b> , <b>PSK</b> , or <b>EAP</b> .                                                                                                    |
|-------------------------|----------------------------------------------------------------------------------------------------|
| Unicast<br>Encryption   | Encryption method used during unicast transmissions.                                                                                                    |
| Multicast<br>Encryption | Encryption method used during multicast transmissions.                                                                                                    |
| WPA Protocol            | (Wi-Fi Protected Access (WPA) method used to secure the connection to the wireless network. Choices are WPA or WPA2.                                                                                                    |
| PSK Key                 | Pre-shared key (shared secret) used to authenticate user access to the AP.                                                                                                    |
| Key Size                | Key size used for a WEP key. Choices are 64 bits 10 hex digits or 128 bits 26 hex digits.                                                                                                    |
| WEP Key                 | Wireless Equivalent Privacy (WEP) key used to authenticate user access to the AP.                                                                                                    |
| Key Index               | Index number used to identify a WEP key.                                                                                                    |
| EAP Method              | Extensible Authentication Protocol (EAP) method used in LAN<br>authentication. Choices are LEAP, EAP/Fast Auto, EAP/Fast<br>Manual, EAP-TLS, PEAP-MSCHAPv2, PEAP-GTC, or PEAP-<br>TLS. All methods except LEAP and EAP/FAST Auto, when<br>selected, allow you to use certificates. |
| EAP<br>Username         | EAP username used in LAN authentication.                                                                                                    |
| EAP<br>Password         | EAP password used in LAN authentication.                                                                                                    |

#### Station Tab

AP Test uses a Sensor as a virtual STA for its AP connectivity test. The **Station** tab allows you to configure the virtual station used during the AP test.

| AC Address:   | 00:e0:d4:5b:6b:b0                       | Rando   | m Address | Vendor Address |
|---------------|-----------------------------------------|---------|-----------|----------------|
| 🔽 Obtain IP a | address using DHCP                      |         |           |                |
|               | IP Address:                             |         |           |                |
|               | Subnet Mask:                            |         |           |                |
|               | Default Gateway:                        |         |           |                |
|               |                                         |         |           |                |
| 🗸 Obtain DN   | 5 server address automa                 | tically |           |                |
| Obtain DN:    | 5 server address automa<br>Primary DNS: | tically |           |                |
| Cbtain DN     | S server address automa<br>Primary DNS: | tically |           |                |

Figure 8: APT - Station Tab Configuration

The following fields are part of this tab.

| MAC Address                                      | Since AP Test uses a virtual station for its test, an artificial MAC address must be specified for the test station. The MAC address field is initialized to the most recently used test station MAC address. If no previous address is found, a random MAC address is used. You may change the MAC address by typing one in the field or click the Random Access button to generate one. You may also generate a MAC address by clicking the Vendor Address button and selecting a vendor from a list of vendors. |
|--------------------------------------------------|----------------------------------------------------------------------------------------------------|
| Obtain IP<br>address using<br>DHCP               | You can obtain an IP address using DHCP or specify a static IP<br>address. If you want to specify a static IP address, you must also<br>specify the subnet mask and default gateway. The default is to obtain<br>IP address using DHCP. Uncheck the checkbox to activate the fields<br>and to specify a static IP address, subnet mask, and default gateway.                                                                                                    |
| Obtain DNS<br>server<br>address<br>automatically | You can obtain DNS server information automatically or specify the information yourself. The default is to obtain the information automatically. If you want to specify the information, uncheck the checkbox to activate the fields and then specify the primary DNS, secondary DNS, and domain name.                                                                                                    |

#### Captive Portal Tab

The **Captive Portal** tab allows you to configure AP Test for testing captive portal service running on the infrastructure device and validate whether the service is running correctly or not.

**NOTE** The upload throughput test is available from ADSP 9.0.3 release.

| Capti                                    | ve Portal |               |          |        |
|------------------------------------------|-----------|---------------|----------|--------|
| Enable Captive Porta                     | Test      |               |          |        |
| Captive Portal Plugin:                   | Def •     | import Export | Revert   |        |
| Response Timeout:                        | 20 -      | e test prome  |          |        |
| Walled Garden URLs:                      |           |               |          | +      |
| User's Target URL:<br>Verification text: |           |               |          |        |
| Agreement / Login URL:                   |           |               |          |        |
| Porm Name:                               |           | _             |          |        |
| Required Valuation.                      | Name      | Туре          | Value    | -      |
|                                          |           |               |          |        |
|                                          |           |               |          |        |
| Validation check URL:                    |           |               |          |        |
| Welcome URL:                             |           |               |          |        |
| Logout URL:                              |           |               |          |        |
|                                          |           |               | Run Test | Cancel |

Figure 9: APT – Captive Portal Configuration

The following fields are part of this tab:

| Enable Captive | Enable/disable captive portal testing in AP Test. |
|----------------|---------------------------------------------------|
| Portal Test    |                                                   |

| Captive Portal<br>Plug-in | Specifies captive portal plug-in containing information about the captive portal. The dropdown menu contains a list of plug-ins. You can import plug-ins with the <b>Import</b> button. You can export plug-ins with the <b>Export</b> button. The <b>Revert</b> button resets all fields to their previous stats. Some fields may be hidden because the information is contained in the plug-in. Selecting <b>Show complete test profile</b> reveals the hidden fields. |
|---------------------------|----------------------------------------------------------------------------------------------------|
| Response<br>Timeout       | Sets the response timeout for the initial redirected login page or post login page. The default response timeout is 20 seconds.                                                                                                    |
| Walled Garden<br>URLs     | If the captive portal being tested supports the Walled Garden<br>feature with a list of white list URLs, AP Test will verify that the<br>system allows access to the white list. AP Test can verify a<br>maximum of 5 URLs. This field is optional.                                                                                                    |
| User's Target URL         | Specifies an IP address or URL that will be checked by AP Test to<br>ensure that it can't be accessed before captive portal log-in. The<br>same URL will also be checked by AP Test to see whether<br>captive portal grants access to it, after successful log-in.                                                                                                    |
| Verification text         | Specifies some text that appears on the target website as specified in User's Target URL.                                                                                                    |
| Agreement / Login<br>URL  | Specifies the agreement web page or the login web page where a user has to accept the use policy or authenticate with a username and password.                                                                                                    |
| Form Name                 | The form name used to submit acceptance of the use policy or authentication credentials.                                                                                                    |
| Required validation       | Provides a list of names that require validation. The name must be specified by type (dynamic or static) and value.                                                                                                    |
| Validation check<br>URL   | Specifies the web page used to validate names in the <b>Required</b> validation field.                                                                                                    |

| Welcome URL | Specifies a welcome page the user accesses once he/she has accepted the use policy or authenticated with a username and password. This field is optional. |
|-------------|----------------------------------------------------------------------------------------------------|
| Logout URL  | Specifies a logout page after the user has terminated from the target URL.                                                                                |

#### Network Tab

The **Network** tab allows you to configure tests related to Layer-3 and above. You can include appropriate tests by enabling or disabling corresponding check boxes.

|              | Network                          |                  |             |   |
|--------------|----------------------------------|------------------|-------------|---|
| Perform tra  | ceroute to host googles.com      |                  |             |   |
| Perform DN   | S lookup on host name oodles.com |                  |             |   |
|              | ○ Resolve to any address ④ Re    | solve to address | 43.21.12.56 |   |
| Ping Hosts   | Host                             | Expected Stat    | us          | ÷ |
|              | Default Gateway                  | Pingable         |             | - |
|              | zomglols.com                     | Pingable         |             | _ |
| C Curr Durba |                                  | Deat             |             |   |
| Scan Ports   | Host                             | PORC             |             | ~ |
|              | theinternets.com                 |                  | 80          | - |
|              |                                  |                  |             |   |

Figure 10: APT - Network Tab Configuration

The following fields are part of this tab.

| Perform trace route to<br>host     | Used to determine the route taken by packets across the network to the specified host.                                      |
|------------------------------------|----------------------------------------------------------------------------------------------------|
| Perform DNS lookup<br>on host name | Used to determine DNS information of the AP on the specified host. You can resolve to any address or to a specific address. |
| Ping Hosts                         | Used to test the ability of the AP to communicate with the specified host by pinging the host.                              |

| Scan Ports | Used to conduct a port scan on the specified host. |
|------------|----------------------------------------------------|
|            |                                                    |

#### Throughput Tab

The **Throughput** tab allows you to specify FTP server details to download or upload a test file during an AP Test and provide the acceptable downlink or uplink bandwidth speed. You can enable or disable throughput test by selecting or deselecting **Enable Download Test** or **Enable Upload Test** checkbox in the **Throughput** tab.

|                     | Throughput                              |                     |
|---------------------|-----------------------------------------|---------------------|
| C Enable Download   | Test                                    |                     |
| FTP Server Address: | 10.59.39.107                            |                     |
| Path:               | /upload/test.bd                         | (include file name) |
| Port:               | 21                                      |                     |
| User:               | admin                                   |                     |
| Password:           | •••••                                   |                     |
|                     | Minimum acceptible bandwidth throughput |                     |
|                     | 10 💠 bytes/s 👻 per second               |                     |

Figure 11: APT - Throughput Tab Configuration

The following fields are part of this tab.

| FTP Server                              | Address IP address of your ftp server that you want to test.                                                                                                    |
|-----------------------------------------|----------------------------------------------------------------------------------------------------|
| Path                                    | Full path of the file that you want to use in your test.                                                                                                    |
| Port                                    | Port number to your FTP server. (Usually 21 for FTP servers.)                                                                                                    |
| User                                    | User name used to log into the FTP server.                                                                                                    |
| Password                                | Password of the user specified in the <b>User</b> field.                                                                                                    |
| Minimum acceptable bandwidth throughput | Minimum bandwidth throughput that is acceptable to<br>download (or upload) the test file. If bandwidth<br>throughput is less than the specified value, an error<br>occurs and is displayed in the Results. |

18

Once you configure all the sections, Press **OK** in the **Connectivity Profiles** window to save the profile that was created.

✓ **NOTE** The upload throughput test is available from ADSP 9.0.2 release.

#### 4.2.2 Deleting APT Profiles

To delete an APT profile, select the profile and press the **Remove** button in the **Connectivity Profiles** windows, as shown below.

| Connectivity Profiles                  |                    |
|----------------------------------------|--------------------|
| And X Remove Profile Name: APT-        | Suest-Network      |
| APT-Corporate Network Security Station | Network Throughput |
| SSID:                                  | Guest-Network      |
| Authentication                         | Open 👻             |
| Key Generation:                        | None               |
| Unicast Encryption:                    | None               |
| Multicast Encryption:                  | None 👻             |
|                                        |                    |
|                                        |                    |
|                                        |                    |
|                                        |                    |
|                                        |                    |
|                                        |                    |
|                                        |                    |
|                                        |                    |
|                                        |                    |
|                                        |                    |
|                                        |                    |
|                                        |                    |
|                                        | OK Cancel          |
|                                        |                    |

Figure 12: Deleting APT Profiles

#### 4.2.3 Scheduling AP Tests

To schedule an AP Test, press the **Add** button in the **Schedule AP Tests** window as shown below.

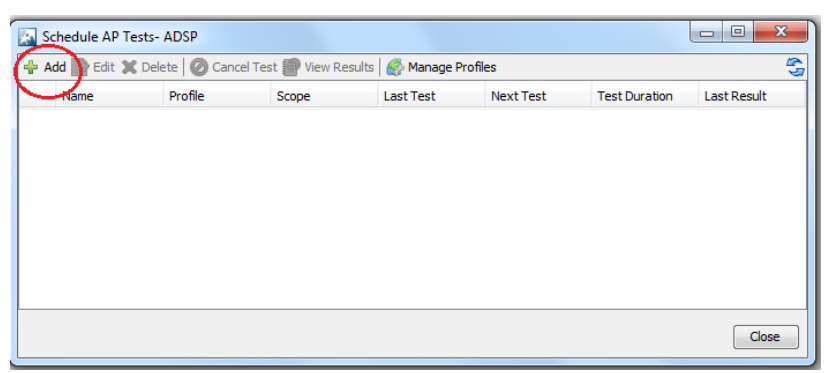

Figure 13: Scheduling an AP Test

You will see the following **Add Scheduled AP Test** window, where you can select the APT profile, configure various parameters related to the scheduled AP Test, and enable the test.

| Add Scheduled A      | P Test                                                               | -                   | X         |
|----------------------|----------------------------------------------------------------------|---------------------|-----------|
| Tests Enabled        |                                                                      |                     |           |
| Name:                | Profile: APT-Corporate-Network - Edit                                |                     |           |
| Scope                |                                                                      | Schedule            |           |
| Test all APs in      | ADSP 🔹                                                               | One Time Schedule 👻 |           |
| Test a single AP     | <b></b>                                                              | Time: 14:00 -       |           |
| Advanced             |                                                                      | Date: 07/08/12      |           |
| Test Preference:     | Over the Air (with OTA retries & single cell test where available)   |                     |           |
|                      | <ul> <li>Single Cell (where unavailable, use OTA testing)</li> </ul> |                     |           |
| OTA Retry Count:     | 2                                                                    |                     |           |
|                      | Switch sensors when retrying test                                    |                     |           |
| Schedule Conflicts:  | Skip test if sensor is in use                                        |                     |           |
|                      | O Wait to run test until sensor is available                         |                     |           |
|                      | Wait no more than: Minutes 👻                                         |                     |           |
| SSID Filter:         | <ul> <li>Filter APs by profile SSID</li> </ul>                       |                     |           |
|                      | No SSID Filter                                                       |                     |           |
| Signal Threshold:    | -70 dBm                                                              |                     |           |
|                      | Ignore APs with signal strength below the threshold                  |                     |           |
| Last Seen Threshold: | 24 Hours 👻                                                           |                     |           |
|                      | Ignore APs with last seen time older than the threshold              |                     |           |
| Parallel Tests:      | 20 👻                                                                 |                     |           |
|                      |                                                                      |                     |           |
|                      |                                                                      |                     |           |
|                      |                                                                      |                     |           |
|                      |                                                                      |                     | OK Cancel |

Figure 14: Adding Scheduled AP Test

The following fields are part of this window. Once you set all the options, click **OK** to schedule the AP Test.

| Name | Name of this scheduled AP Test. |
|------|---------------------------------|
|      |                                 |

| Profile  | Choose the profile from the list of APT profiles created earlier.                              |
|----------|------------------------------------------------------------------------------------------------|
| Edit     | Click this button to edit any APT profile.                                                     |
| Scope    | The <b>Scope</b> section is where you can limit the scope of your AP Test.                     |
| -        | You can test all of the APs in a specific network level. You can also                          |
|          | search and select one AP as your scope.                                                        |
| Schedule | There are five options to schedule a test: <b>One Time</b> , <b>Intra-Day</b> , <b>Daily</b> , |
|          | Weekly, or Monthly Schedule.                                                                   |
|          | Once you have selected an option, you must select a time and date                              |
|          | for the test.                                                                                  |
| Advanced | The Advanced section is where you can select specific criteria for the                         |
|          | test.                                                                                          |
|          | Over the Air—Select to perform over the air AP Test. Typically used                            |
|          | for testing APs using Sensors.                                                                 |
|          | Single Cell—Select this button to carry out the AP Test on a BSS                               |
|          | whose radio is collocated in same physical AP as that of Sensor, or for                        |
|          | radio share enabled AP/BSS.                                                                    |
|          | Retry Count—Specify the number of times the test should be repeated                            |
|          | if not completed. You can elect to switch Sensors on each retry.                               |
|          | Schedule Conflicts—Select to skip a test if the Sensor or profile is                           |
|          | already in use or select to wait until the Sensor or profile is available. If                  |
|          | you select to wait, you can specify how long to wait in minutes or                             |
|          | hours.                                                                                         |
|          | SSID Filter—Select whether or not to filter APs using the SSID                                 |
|          | specified in the profile.                                                                      |
|          | Signal Threshold—Select a signal strength that the AP must have in                             |
|          | order to conduct the test. Any AP below the threshold is ignored and                           |
|          | will not be tested.                                                                            |
|          | Last Seen Threshold—Specify a threshold in minutes, days, or hours                             |
|          | that an AP was last seen on the network. Any AP that has a last seen                           |
|          | time older than the one specified will be ignored and will not be tested.                      |
|          | Parallel Test – Specify how many AP Test can be run in parallel while                          |
|          | testing APs in a given scope.                                                                  |

## 4.3 On-Demand AP Tests

You can run an AP Test at anytime by using an on-demand test. The test can be initiated on any selected BSS or at network level.

#### 4.3.1 Initiating AP Tests

To initiate the test on a specific BSS, go to **Network** tab and select **BSS** in the **Show** list box for any desired scope in the network hierarchy. This lists all BSSs in that scope. Select the BSS to be tested, Right click on it, and choose **AP Test** option as shown below to launch the AP Test.

| 1 | lenu | Dashboard Ne      | twork Alarms Config             | uration            |             |                     |
|---|------|-------------------|---------------------------------|--------------------|-------------|---------------------|
| C | 15   | Show BSS          | - for                           | AirDefense Shelter | > 🎾 US-GA 🔹 | Actions + Search    |
| Þ |      | Device            |                                 | Severity           | Scope       | SSID                |
|   | 96   | Motorola:2e:8a:4  | ) 🕤                             | Safe(0)            | 🜍 GA27 🕤    | nearbuy-cp          |
|   | 99   | Motorola:2e:a0.m  | 1.0                             | Safe(0)            | 💱 GA27 💿    | DevMgmt_101         |
|   | 10   | Motorola:2e:      | Alarms                          |                    | 🜍 GA27 💿    | DevMgmt_102         |
|   | 24   | Motorola:2e:      | Rename                          |                    | 🜍 GA27 🕤    | DevMgmt_103         |
|   | 24   | Motorola:2e:      | Remove                          |                    | 🜍 GA27 💿    | DevMgmt_104         |
|   | 14   | Motorola:2e:      | Classification                  |                    | 🜍 GA27 🕞    | DevMgmt_105         |
|   | 24   | Motorola:2e:      | Action Details                  |                    | 🜍 GA27 💿    | DevMgmt_106         |
|   | 14   | Motorola:2e:      | Forensic Analysis               |                    | 💱 GA27 💿    | DevMgmt_107         |
|   | 94   | Motorola:2e:      | Cenerate Tracker Files          |                    | 🜍 GA27 💿    | DevMgmt_WPA         |
|   | 94   | Motorola:2f:8     | Live View                       |                    | 🜍 GA27 💿    | automation-open     |
|   | 24   | Motorola:2f:8     | Port Lookup (Find this device)  |                    | 💱 GA27 💿    | automation-wep      |
|   | 96   | Motorola:2f:t     | Terminate                       |                    | 🜍 GA27 💿    | automation-wpa-tkip |
|   | 94   | Motorola:2f:8     | Wireless Vulnerability Assessme | int                | 🜍 GA27 💿    | automation-eap      |
|   | 94   | Motorola:3f:a     | Conv MAC                        |                    | 🜍 GA27 🕤    | DevMgmt_102         |
|   | 94   | Motorola:3f:a     | Settings                        |                    | 🜍 GA27 🕤    | DevMgmt_103         |
|   | 94   | Motorola:3f:a     | Global Settings                 |                    | 💱 GA27 🕤    | DevMgmt_104         |
|   | 94   | Motorola:3f:a     | About Adobe Flash Player 11.3.3 | 300.268            | 🚱 GA27 🕤    | DevMgmt_101         |
|   | 94   | Motorola:3f:aa:80 |                                 | Safe(0)            | 🕄 GA27 🕤    |                     |

Figure 15: Launching On-demand AP Test

You will see the following AP Test screen.

| 🔝 AP Te   | AP Test- ADSP                                               |                                   |              |  |  |  |  |  |
|-----------|-------------------------------------------------------------|-----------------------------------|--------------|--|--|--|--|--|
| Scope:    | Scope: 💫 Symbol:e5:bb:63 [b.g]                              |                                   |              |  |  |  |  |  |
| Sensor:   | Sensor: 🖉 ap650-859A08 [a,b,g,n] Thu Nov 15 11:18:00 GM32 - |                                   |              |  |  |  |  |  |
| [         |                                                             | ▼]                                | Save Profile |  |  |  |  |  |
| Security  | Station                                                     | Captive Portal Network Throughput |              |  |  |  |  |  |
|           | SSID                                                        |                                   |              |  |  |  |  |  |
| Aut       | hentication                                                 | Open                              | •            |  |  |  |  |  |
| Key       | Generation                                                  | None                              | •            |  |  |  |  |  |
| Unicast   | Encryption                                                  | None                              | •            |  |  |  |  |  |
| Multicast | Encryption                                                  | None                              | •            |  |  |  |  |  |
|           |                                                             |                                   |              |  |  |  |  |  |
|           |                                                             |                                   |              |  |  |  |  |  |
|           |                                                             |                                   |              |  |  |  |  |  |
|           |                                                             |                                   |              |  |  |  |  |  |
|           |                                                             | Run Test                          | Cancel       |  |  |  |  |  |

Figure 16: On-Demand AP Test Window

The Scope field indicates the scope in which the BSS being tested is present.

The **Sensor** field indicates the Sensor to be used during the AP Test. The system lists all available Sensors to test the chosen BSS and automatically selects the Sensor with the strongest signal for testing this AP/BSS.

The **Profile** list box displays the name of the AP Test profile, if any, used for the AP Test.

The **Save Profile** button saves the current settings to a profile that you name.

The APT configuration involves consists of the following tabs:

- Security—configures the SSID and authentication settings.
- Station—configures MAC address, and IP/DHCP settings used for STA to connect to AP.
- Captive Portal—configures input parameters for validation of captive portal service.
- Network—configures Layer-3 tests.
- Throughput—configures the download link throughput test.

In most cases, you will not have to change any of the fields in the **Security** tab, as Sensor populates them automatically, except the user name, password, PSK key etc.

Please refer to Section 4.2.1 for more details on configuration of all these tabs.

The **Run Test** runs the AP Test with the chosen test configuration.

The **Cancel** button closes AP Test without the test.

### 4.3.2 Analyzing Test Results

After initiating the AP Test, the results of the test will be displayed in the **Results** window. You can see the real-time status information as the test progresses.

- Access Point field indicates the Access Point that was tested.
- **Sensor** field indicates the Sensor that was used for testing the Access Point.
- Station field indicates the virtual station used during the AP Test.

The **Summary** tab displays a list of what was tested. Each of the tested items is marked as a success (green mark) or failure (red flag). You can press on the failed test items to get more information on the status of the failure.

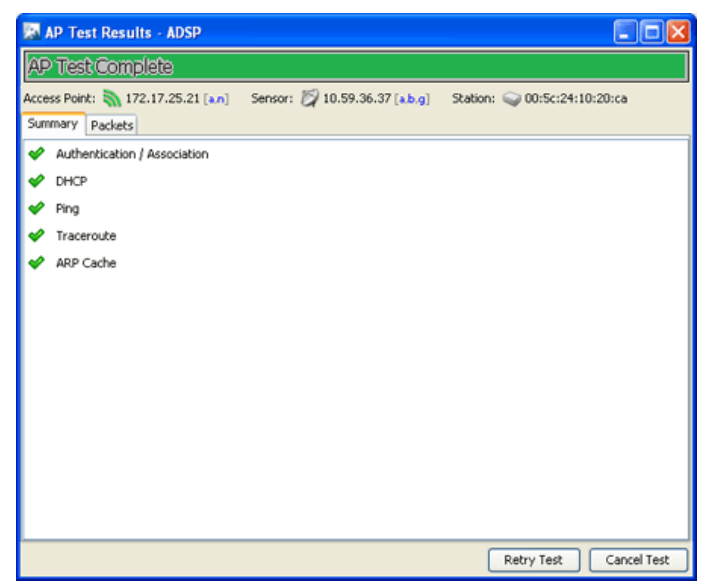

Figure 17: AP Test Results Window

The **Packets** tab displays frames captured during the AP Test, which is quite useful for debugging any failures during the AP Test. There are two views in this window: table and connection ladder. By default, you will see the table view as shown below.

| AP Test Complete |                     |                 |                    |               |                     |      |                |   |
|------------------|---------------------|-----------------|--------------------|---------------|---------------------|------|----------------|---|
| Access P         | oint: እ 172.17.     | .25.21 [a.n] Se | nsor: 💋 10.59.     | 36.37 [a.b.g] | Station: (          | 00:5 | ::24:10:20:ca  |   |
| Summar           | y Packets           |                 |                    |               |                     |      |                |   |
| Time             | Source              | Destination     | BSSID              | Cha Rate      | Sig                 | Size | Protocol       |   |
| 13:07            | 172.17.25           | Broadcast       | 172.17.25          | 6 1 Mbo       | 62                  | 91   | Beacon         |   |
| 13:07            | APT-Custo           | 172.17.25.2     | 172.17.25          | 6 1 Mbp       | N/A                 | 50   | Probe request  | 4 |
| 13:07            | 172.17.25.          | APT-Custor      | 172.17.25:         | 6 1 Mbp       | -46                 | 85   | Probe response | 6 |
| 13:07            | APT-Custo           | 172.17.25.2     | 172.17.25          | 6 1 Mbp       | N/A                 | 30   | Authentication |   |
| 13:07            | APT-Custo           | 172.17.25.2     | 172.17.25          | 6 1 Mbp:      | N/A                 | 30   | Authentication |   |
| 13:07            | \$ 172.17.25.       | 🧟 APT-Custor    | 172.17.25          | 6 1 Mbp:      | ; -44               | 38   | Authentication |   |
| 13:07            | Interview APT-Custo | 172.17.25.3     | 172.17.25          | 6 1 Mbp:      | N/A                 | 60   | Association re |   |
| 13:07            | 172.17.25.          | 👌 APT-Custor    | 172.17.25          | 6 1 Mbp:      | 52                  | 54   | Association re |   |
| 13:07            | Interview APT-Custo | r 🛅 Broadcast   | 172.17.25          | 36 1 Mbp:     | N/A                 | 360  | DHCP Discover  |   |
| 13:07            | 🥥 00:0f:66:0a       | : 🔨 Broadcast   | 172.17.25          | 36 1 Mbp:     | ; <mark>-</mark> 55 | 608  | DHCP Offer     |   |
| 13:07            | Interview APT-Custo | r 喧 Broadcast   | 172.17.25          | 36 1 Mbp:     | N/A                 | 360  | DHCP Request   |   |
| 13:07            | Interview 👌 👌       | r 🗓 Broadcast   | 172.17.25          | 36 1 Mbp:     | s N/A               | 360  | DHCP Request   |   |
| 13:07            | 🥥 00:0f:66:0a       | 🐚 Broadcast     | 172.17.25          | 36 1 Mbp:     | ; 🚺 -46             | 608  | DHCP ACK       |   |
| 13:07            | Interview 👌 👌       | r 🗓 Broadcast   | \$ 172.17.25       | 36 1 Mbp:     | N/A                 | 60   | ARP Request    |   |
| 13:07            | Interview 👌 👌       | r 🐚 Broadcast   | <b>172.17.25</b> : | 36 1 Mbp:     | N/A                 | 360  | DHCP Release   |   |
| 13:07            | Interview APT-Custo | 172.17.25.2     | <b>172.17.25</b>   | 36 1 Mbp:     | N/A                 | 26   | Disassociation |   |
| 13:07            | 🥥 00:0f:66:0a       | : 🌛 APT-Custor  | <b>172.17.25</b> : | 36 1 Mbp:     | ; 50                | 60   | ARP Response   |   |
|                  |                     |                 |                    |               |                     |      |                |   |
|                  |                     |                 |                    |               |                     |      |                |   |

Figure 18: Packet Capture during AP Test

#### 4.3.3 Saving APT Configuration

You can save the current AP Test configuration into a profile for later use. Once you configure APT, press the **Save Button** on the main APT window to save the current configuration.

You will see the following window prompting you to name the profile. These saved profiles can be used for testing different networks, or for automatic testing using Scheduled AP Test or Action Manager.

| Save Profile                           | ×           |
|----------------------------------------|-------------|
| APT-Corp-Network<br>APT-Public-Network |             |
| Test-APTest                            |             |
|                                        |             |
|                                        |             |
| Profile Name:                          |             |
|                                        | Save Cancel |

Figure 19: Saving APT Profile

## 4.4 Configuring AP Test in Action Manager

The Action Manager can be configured to run AP Test automatically based on any events (for example, performance alarms) generated by ADSP. You can invoke Action Manager from Menu > Action Manager from the main GUI.

| 📉 Action N                   | Action Manager- ADSP |       |        |            |                 |       |
|------------------------------|----------------------|-------|--------|------------|-----------------|-------|
| 🚽 Add 🛃 Edit 🔄 Copy 💥 Delete |                      |       |        |            |                 |       |
| Name                         | Actions              | Scope | Alarms | Exceptions | Advanced Filter | User  |
|                              |                      |       |        |            |                 |       |
|                              |                      |       |        |            |                 |       |
|                              |                      |       |        |            |                 |       |
|                              |                      |       |        |            |                 |       |
|                              |                      |       |        |            |                 |       |
|                              |                      |       |        |            |                 |       |
|                              |                      |       |        |            |                 |       |
|                              |                      |       |        |            |                 |       |
|                              |                      |       |        |            |                 |       |
|                              |                      |       |        |            |                 |       |
|                              |                      |       |        |            |                 |       |
|                              |                      |       |        |            |                 |       |
|                              |                      |       |        |            |                 | Close |

Figure 20: Action Manager Main Window

To select the AP Test action, click the **Add** button and enter the name for action rule, as shown below.

| 🔝 Edit A | Action Rule- ADSP              | ×      |
|----------|--------------------------------|--------|
| Settings | Actions Filter Advanced Filter |        |
| Rule     | e Enabled                      |        |
| Name:    | Congestion-AP-Test             |        |
| Notes:   |                                |        |
|          |                                |        |
|          |                                |        |
|          |                                |        |
|          |                                |        |
|          |                                |        |
|          |                                |        |
|          |                                |        |
|          |                                |        |
|          |                                |        |
|          |                                |        |
|          | 0                              | Cancel |

Figure 21: Creating AP Test Action Rule

In the Action tab, press the plus (+) button and you will see list of actions. Select **AP Test**, as shown below. The **AP Test** action runs an AP Test using the specified profile if the conditions defined in the **Filter** and **Advanced Filter** tabs are met.

| Edit Action Rule- ADSP                  |                              |        |  |  |  |
|-----------------------------------------|------------------------------|--------|--|--|--|
| Settings Actions Filter Advanced Filter | з.                           |        |  |  |  |
| <b></b>                                 |                              |        |  |  |  |
| AP Test Profile:                        | APT-Corporate-Network 💌 Edit |        |  |  |  |
|                                         |                              |        |  |  |  |
|                                         | OK                           | Cancel |  |  |  |

Figure 22: Selecting AP Test Action

The **Filter** tab is where you define the scope, alarms and exceptions for an Action Rule for AP Test, as shown below. If an alarm is raised by devices within the scope selected, ADSP triggers the **AP Test** action. The **Advanced Filter** tab allows you to build a custom alarm filter.

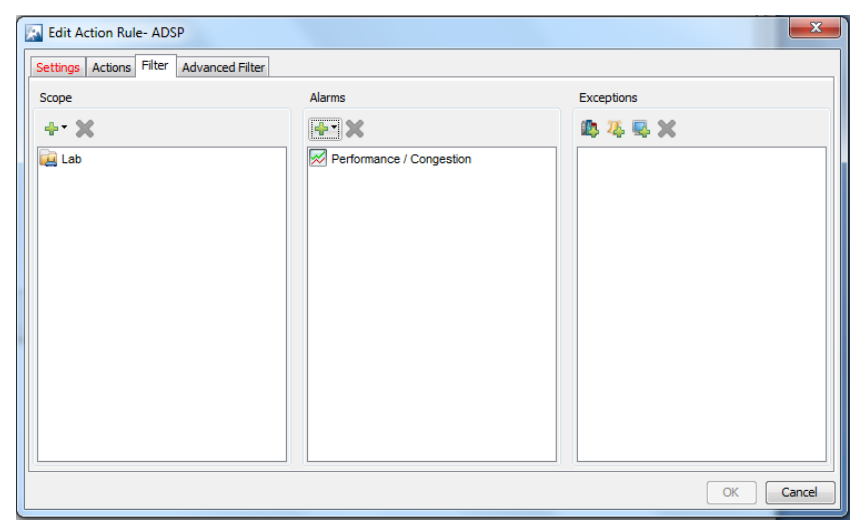

Figure 23: Selecting Scope and Alarms for AP Test Action

## 5 Interpreting AP Test Alarms

When a scheduled AP Test is carried out on a BSS, AP Test generates alarms if it is unable to reach out to network resources like DHCP, or encounters connectivity failures. These alarms can be viewed from the **Alarms** tab in the main GUI.

To find the description on all alarms related to AP Test you need to perform the steps below.

- 1. Go to Configuration > Operational Management > Alarm Configuration.
- 2. Select Performance > AP Testing.
- 3. Finally, select the desired alarm and press **View Expert Help** to get details on when this alarm would be generated and how to mitigate this failure condition.

| Appliance Platform           |                                                                                           |                                                                                   |  |  |
|------------------------------|-------------------------------------------------------------------------------------------|-----------------------------------------------------------------------------------|--|--|
| Security & Compliance        |                                                                                           |                                                                                   |  |  |
| Network Assurance            | Anomalous Behavior                                                                        | Name: Ping Test Failure <u>Revert to default settings</u> <u>View Expert Help</u> |  |  |
| Infrastructure Managem       | Exploits                                                                                  | Category: Performance > AP Testing                                                |  |  |
| Initiasti actare Hanageni    |                                                                                           | Criticality: O Major(50)                                                          |  |  |
| Operational Management       | E Performance                                                                             | , i i i i i i i i i i i i i i i i i i i                                           |  |  |
| Alarm Configuration          | E AP Testing                                                                              |                                                                                   |  |  |
| Device Age Out               | AB Test Incomplete                                                                        | Device Type(s): 🕥                                                                 |  |  |
| Job Status                   | Base 802.11 Connection Failure                                                            |                                                                                   |  |  |
| Location Based Services      | Captive Portal Failure                                                                    | Duration: 3 Hours                                                                 |  |  |
| Location Subscriber Profiles | Captive Portal: Access Denied                                                             | 10010                                                                             |  |  |
| Pending State Audit          | Captive Portal: DNS Look-up Failed                                                        | ✓ Enabled                                                                         |  |  |
| Sensor Only Settings         | Captive Portal: HTTP Error                                                                | Enabled for sanctioned devices                                                    |  |  |
| Sensor Operation             | Captive Portal: Is Not Enabled                                                            |                                                                                   |  |  |
|                              | Captive Portal: Unable To Access Walled Gar<br>Captive Portal: Unexpected Post Login Page | Enabled for unsanctioned devices     Enabled for neighboring devices              |  |  |
|                              |                                                                                           |                                                                                   |  |  |
| Account Management           | DNS Response Invalid                                                                      | Disabled for devices                                                              |  |  |
|                              | Extended Authentication Failure                                                           | Disabled for devices                                                              |  |  |
|                              | Failure Obtaining DNS Server Address from I                                               |                                                                                   |  |  |
|                              | Failure Obtaining IP Configuration from DHC                                               |                                                                                   |  |  |
|                              | Ping Test Failure                                                                         |                                                                                   |  |  |
|                              | Port Scan Test Failure                                                                    |                                                                                   |  |  |
|                              | Sensor Selection Failure                                                                  |                                                                                   |  |  |
|                              | 📈 toroughput Test - Invalid Path To File                                                  |                                                                                   |  |  |
|                              | 📈 Throughput Test Failure - Downlink Bandwidt                                             |                                                                                   |  |  |
|                              | Throughput Fest Failure FTP Server Not Rea                                                |                                                                                   |  |  |

Figure 24: Expert Help on AP Test Alarms

✓ NOTE The AP Testing alarms are only generated by Scheduled AP Test, not by the on-demand AP Test.

# **6** Supported Devices

The following table lists the firmware support for sensor and radio-share based AP Testing for various AP models.

| Product                             | Sensor-based AP Test | RadioShare-based AP Test |
|-------------------------------------|----------------------|--------------------------|
| AP 300                              | No                   | No                       |
| AP 5131, AP 5181                    | No                   | No                       |
| AP 510, 520                         | Yes (From 5.3)       | No                       |
| AP 7131                             | Yes (from v5.2.6)    | Yes (from v5.2.6)        |
| AP 7161                             | Yes (from v5.2)      | Yes (from v5.2)          |
| AP 650                              | Yes (from v5.0)      | Yes (from v5.2)          |
| AP 6532                             | Yes (from 5.1)       | Yes (from 5.1)           |
| AP 621, AP 6511,<br>AP 622, AP 6521 | Yes (from 5.2)       | Yes (from 5.2)           |
| AP 7181                             | Yes (from v5.4)      | Yes (from v5.4)          |
| AP 8132                             | Yes (from v5.4)      | Yes (from v5.4)          |

#### Table 2: AP/Sensor Matrix for AP Test

For detailed descriptions and installation instructions for specific APs, refer to ADSP Infrastructure Management Supported Devices at the following URL: <u>www.zebra.com/support</u>.

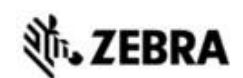

Zebra Technologies Corporation. Lincolnshire, IL 60069 USA

Zebra and the Zebra head graphic are registered trademarks of ZIH Corp. The Symbol logo is a registered trademark of Symbol Technologies, Inc., a Zebra Technologies company.

©2016 Symbol Technologies, Inc.

MN-002710-01 Rev A, January 2016